### 1 Table of Contents

| 1.  | Table of Contents                              | 1     |
|-----|------------------------------------------------|-------|
| 2.  | EMV POS                                        | 2     |
| 3.  | How to Log on to the POS Terminal - EMV        | 3-5   |
| 4.  | How to Log Off the POS Terminal - EMV          | 6     |
| 5.  | How to Run a POS Transaction                   | 7-19  |
| 6.  | How to Run an Integrated POS Transaction - EMV | 20-31 |
| 7.  | How to Reprint a Receipt - EMV                 | 32-36 |
| 8.  | POS Receipt Examples - EMV                     | 37-45 |
| 9.  | How to Void a POS Transaction - EMV            | 46-52 |
| 10. | Error Messages - EMV Credit                    | 53-56 |
| 11. | Admin Menu- EMV Credit                         | 57-59 |
| 12. | Help Menu - EMV Credit                         | 60-62 |

### 2 EMV POS

### **EMV Point of Sale**

EMV chip technology is becoming the global standard for credit card and debit card payments. EMV (Europay, MasterCard, Visa) technology features credit cards with embedded microprocessor chips that store and protect cardholder data. This standard has many names and may also be referred to as 'chip and PIN' or 'chip and signature'

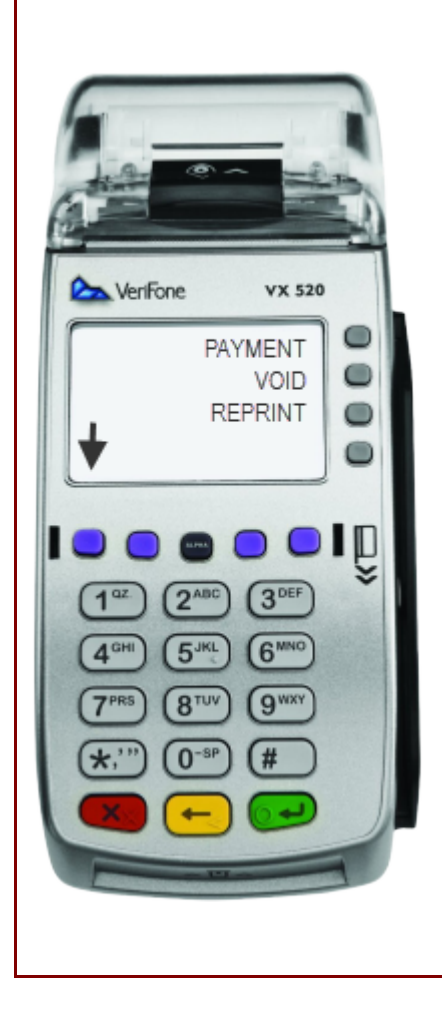

### 3 How to Log on to the POS Terminal - EMV

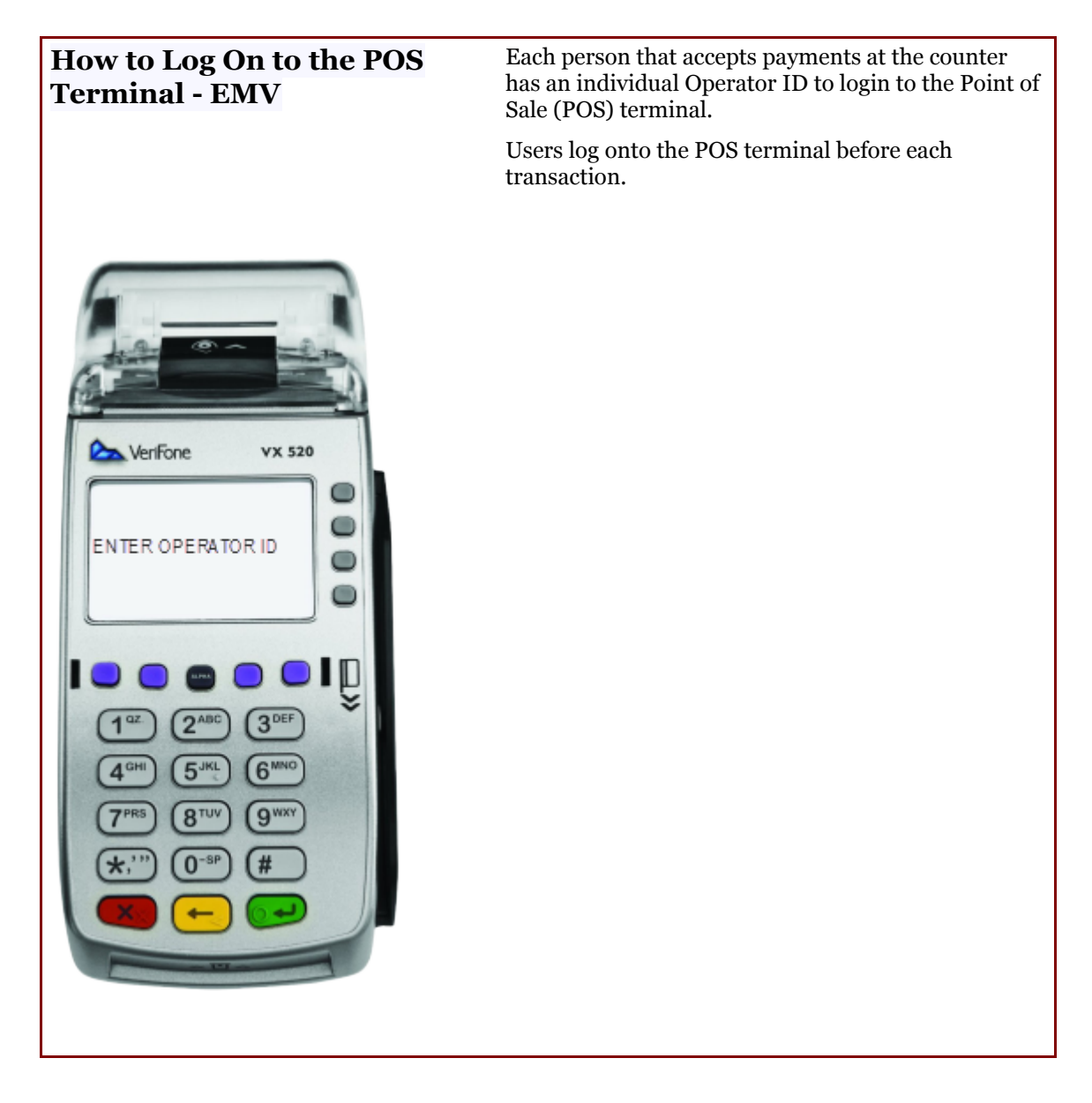

#### **Step 1** Terminal displays the transaction options.

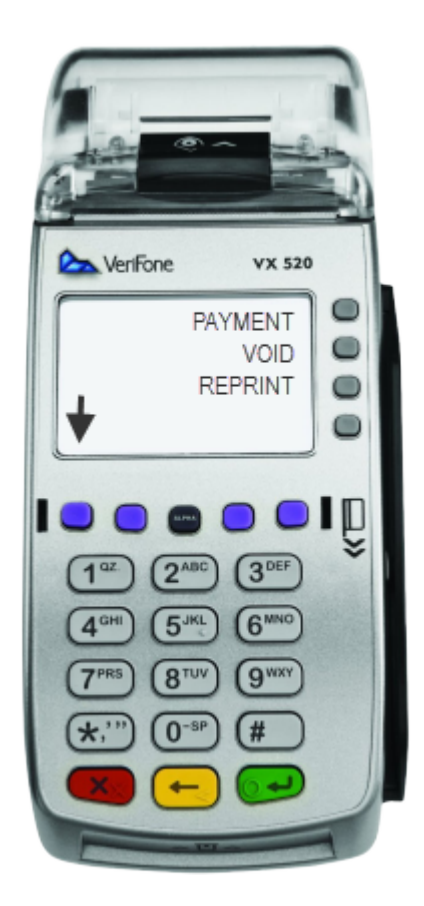

Step 2

After selecting transaction option, Enter Operator ID screen displays. Using the keypad, the user inputs POS **Operator ID** and then presses the green enter button to logon to the terminal.

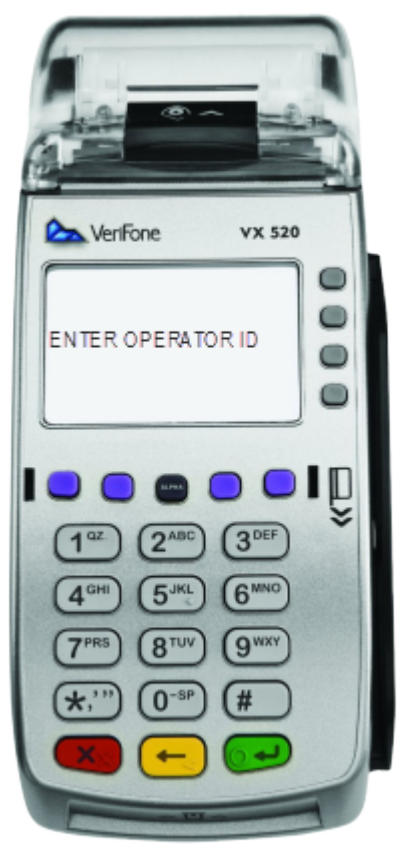

Step 3

User is now logged onto the terminal and **Select a Product** screen displays.

### 4 How to Log Off the POS Terminal - EMV

#### How to Log Off the POS Terminal - EMV

Users are automatically logged off the POS terminal at the end of each transaction or by pressing the red Cancel button. The terminal will return to the home screen.

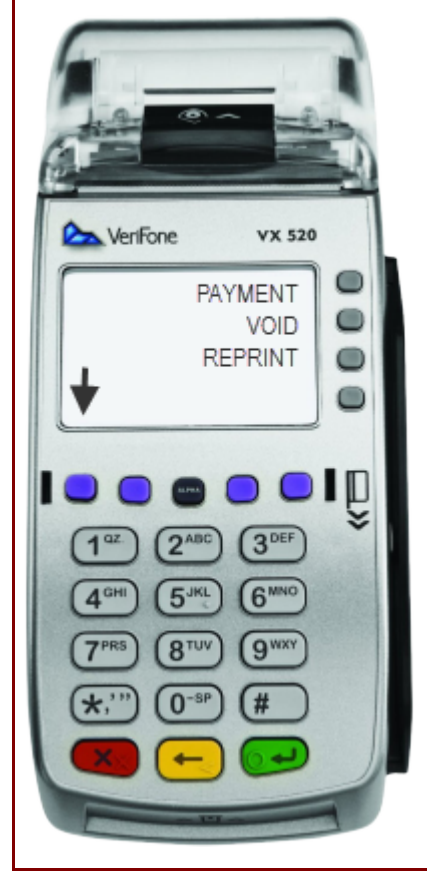

### 5 How to Run a POS Transaction

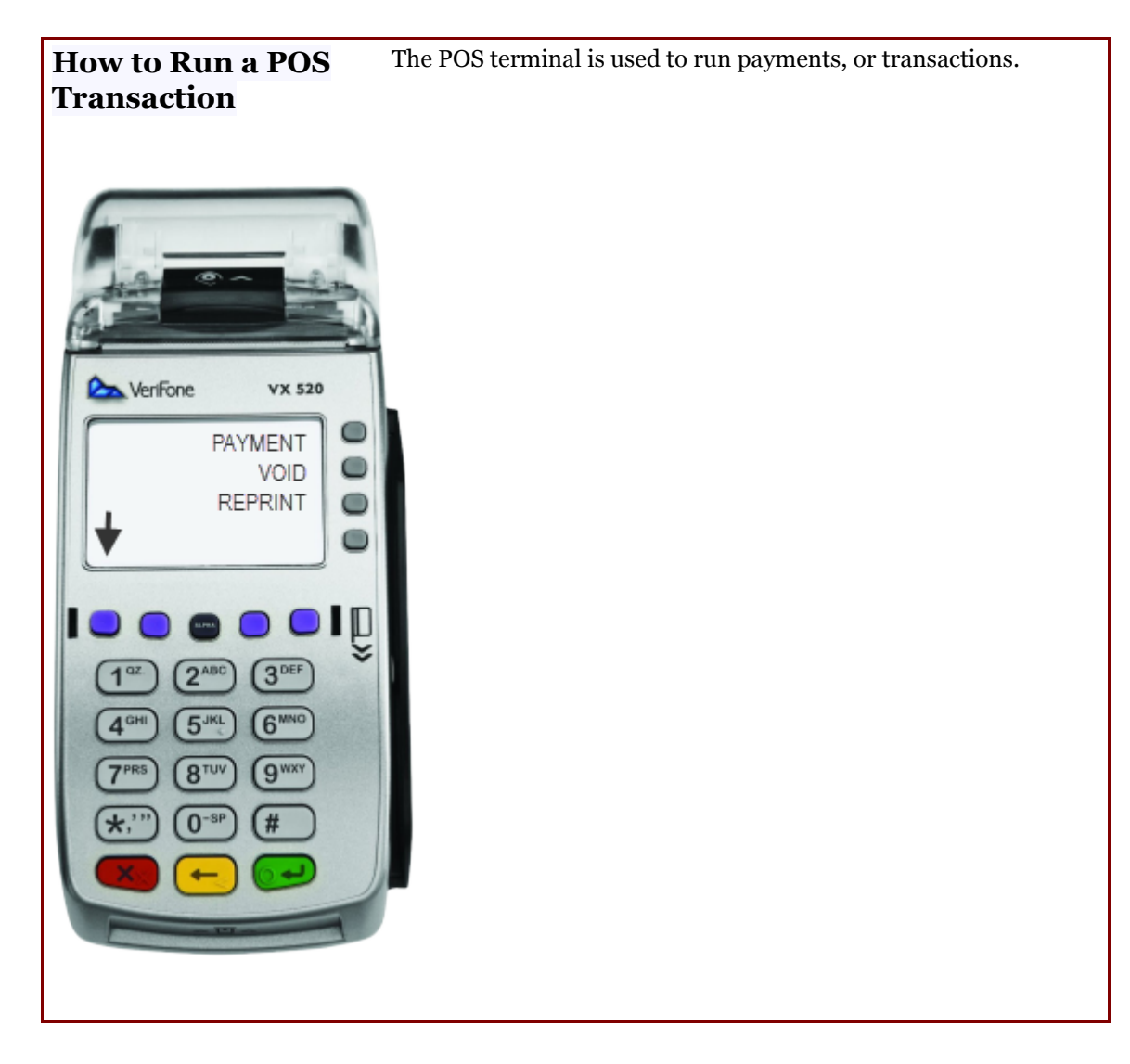

- **Step 1** Inform the cardholder of the VitalChek fee
- Step 2 MAIN MENU: Select the Payment option by pressing the F1 button

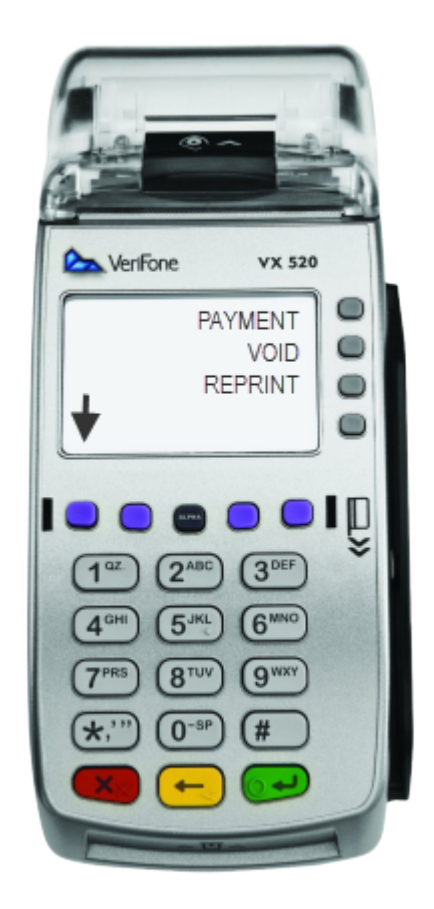

Step 3LOG ON TO THE POS TERMINAL: The POS Enter Operator ID screen<br/>displays. User enters ID and presses the green enter button.Note - if the Operator ID was entered incorrectly or does not have the<br/>authority for the transaction, an error message will be displayed

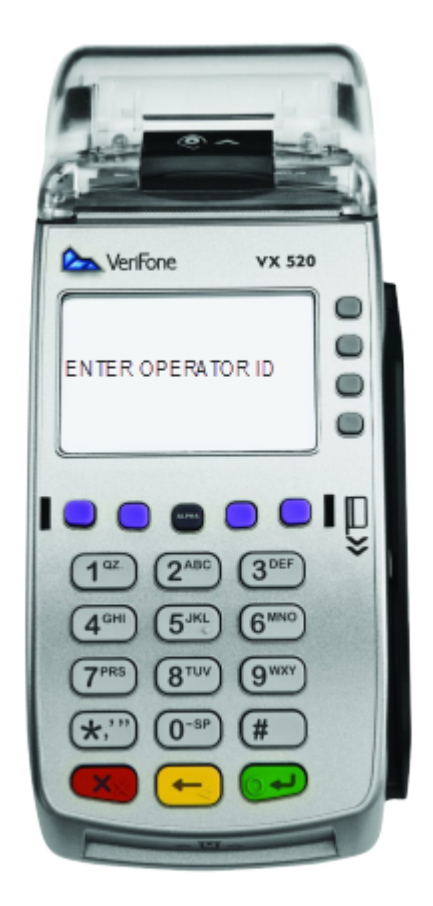

**Step 4** PRODUCT SELECTION: **Select Product** screen displays with available product options.

Select Product by pressing the corresponding number on the keypad or use the purple action keys to scroll through the list of products. Press the green enter button when the correct product is highlighted. If additional products are available, the page up and down arrows will be displayed.

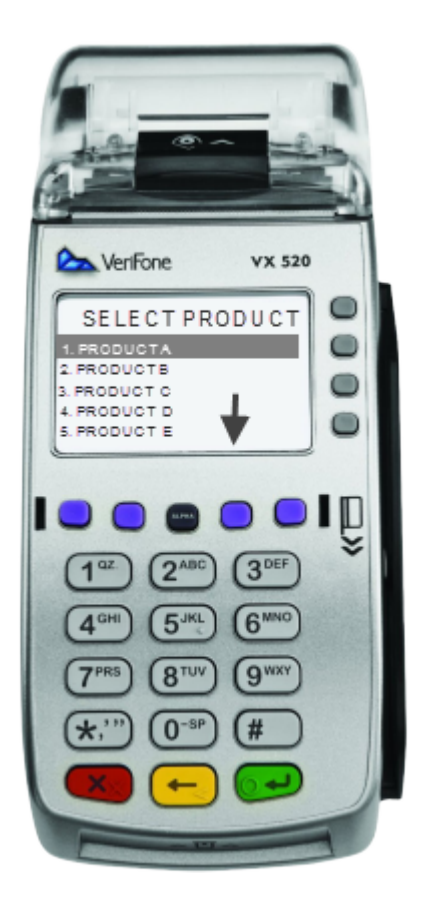

**Step 5** ENTER REFERENCE NUMBER: Reference Number screen displays (if applicable).

Enter Agency defined **Reference Number** (if applicable) and press the green enter button. If **Reference Number** is not required, user can press the green Enter button to bypass

*Note: To enter alphabetic characters, press the corresponding number key and then the Alpha button.* 

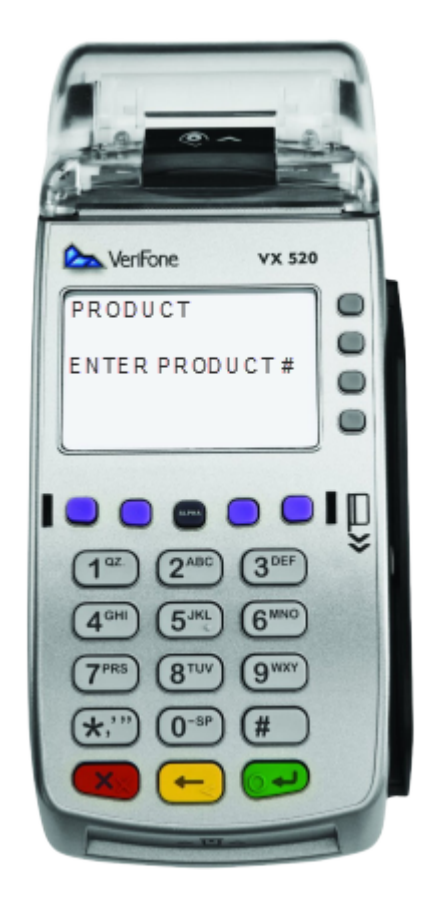

Step 6

ENTER AMOUNT: Enter Amount screen displays, enter the Payment Amount using the numeric keypad. Do not include the VCN Fee. The VCN Fee will be added automatically. Press the green enter button.

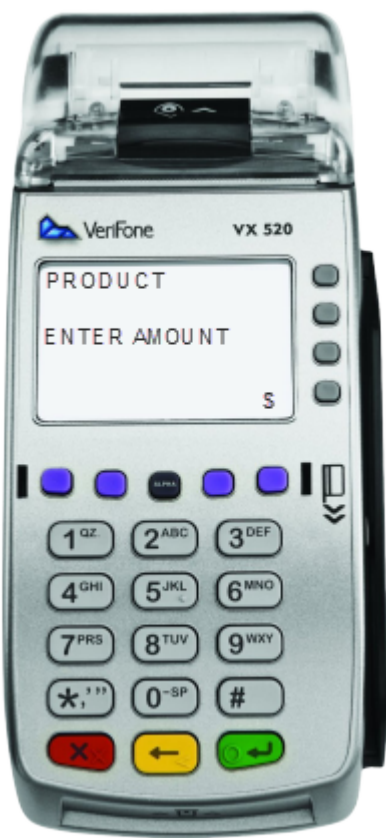

Step 7

ADDITIONAL PRODUCTS: If **Another Product** screen displays, use the F1 (No), F2 (Yes) to select.

No - continues the payment process.

Yes - return to step 5 for each additional product.

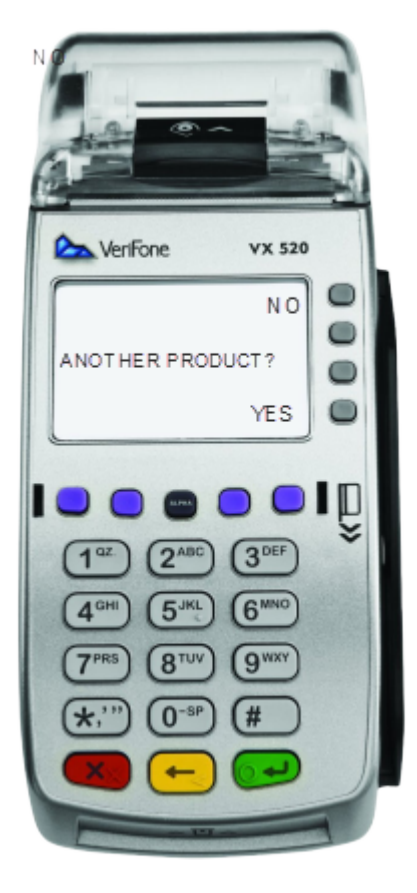

Step 8 INSERT OR SWIPE CARD:

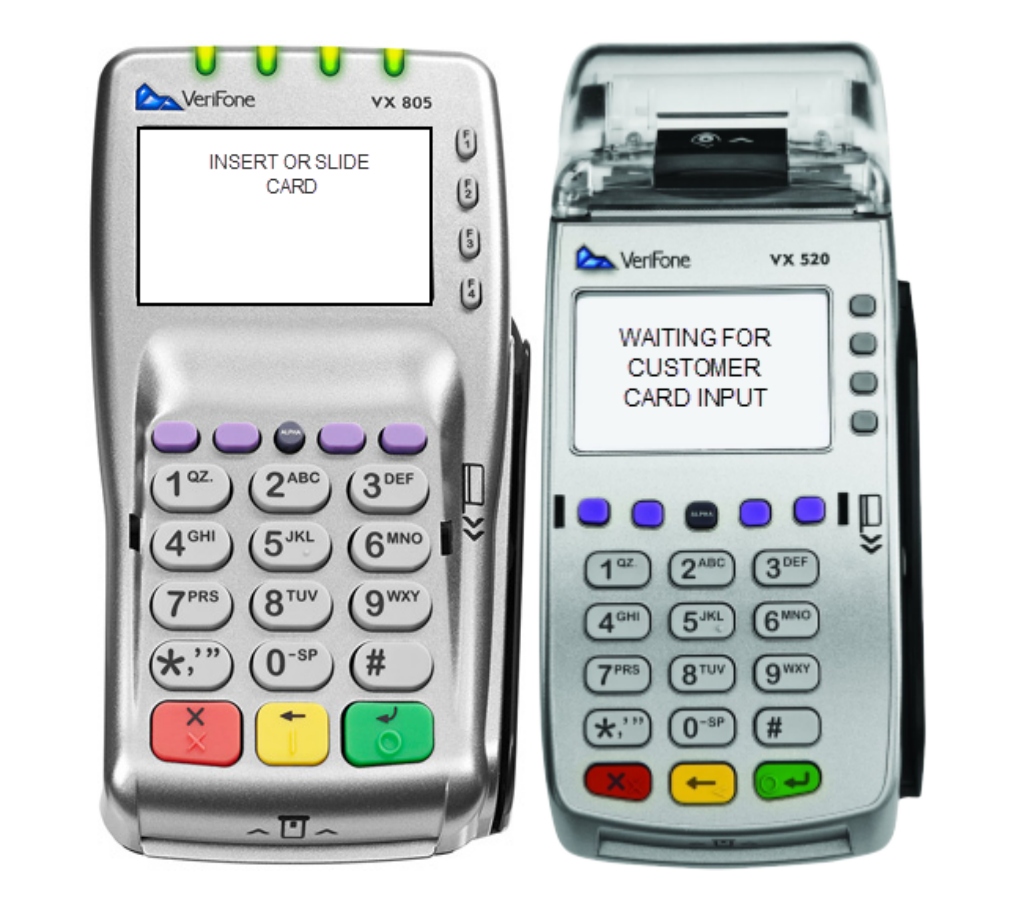

Step 8:EMV Transaction -If the card has a chip (EMV) it must be inserted.EMV<br/>(Chip)Pin Pad displays Leave Card Inserted and then Remove Card.<br/>Terminal displays Receiving/Validating message.

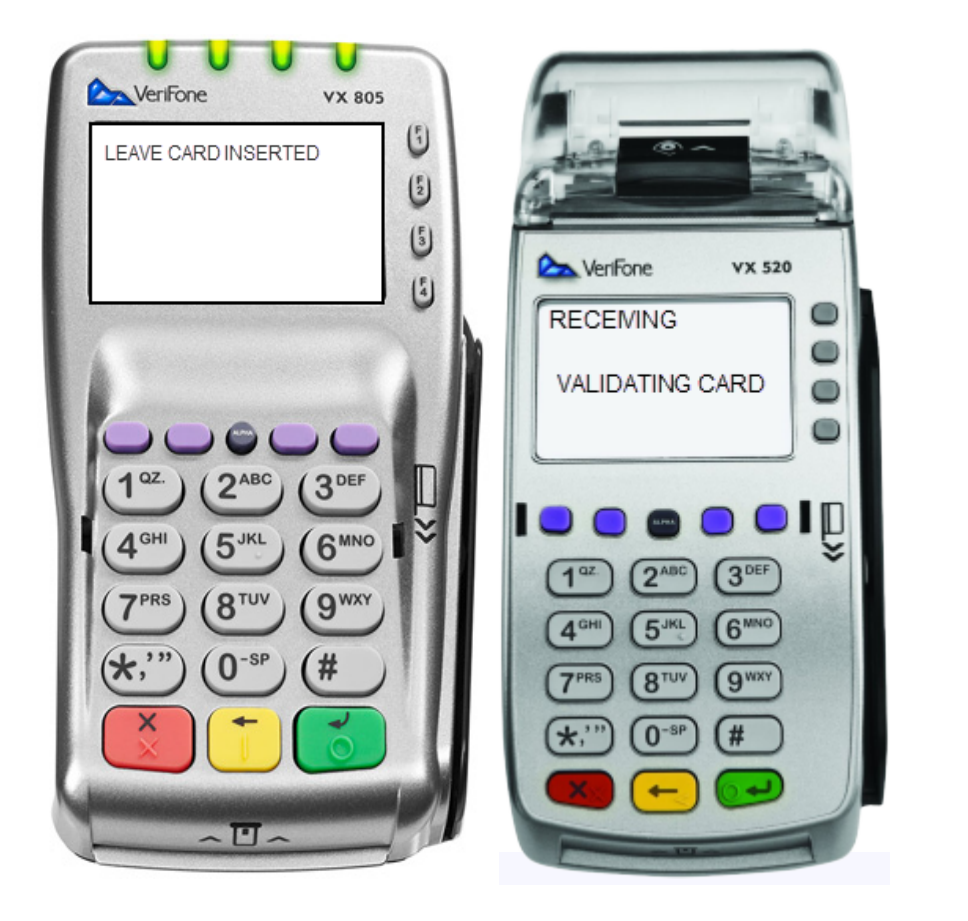

**Debit -** The pin pad prompts **Enter Pin**. Customer enters PIN and presses green enter key.

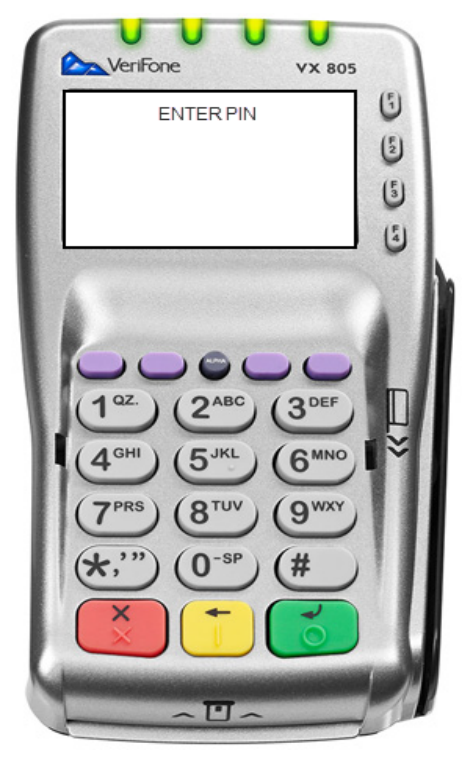

**Credit -** pin pad prompts for pin entry, press green enter key to bypass pin entry and proceed as Credit.

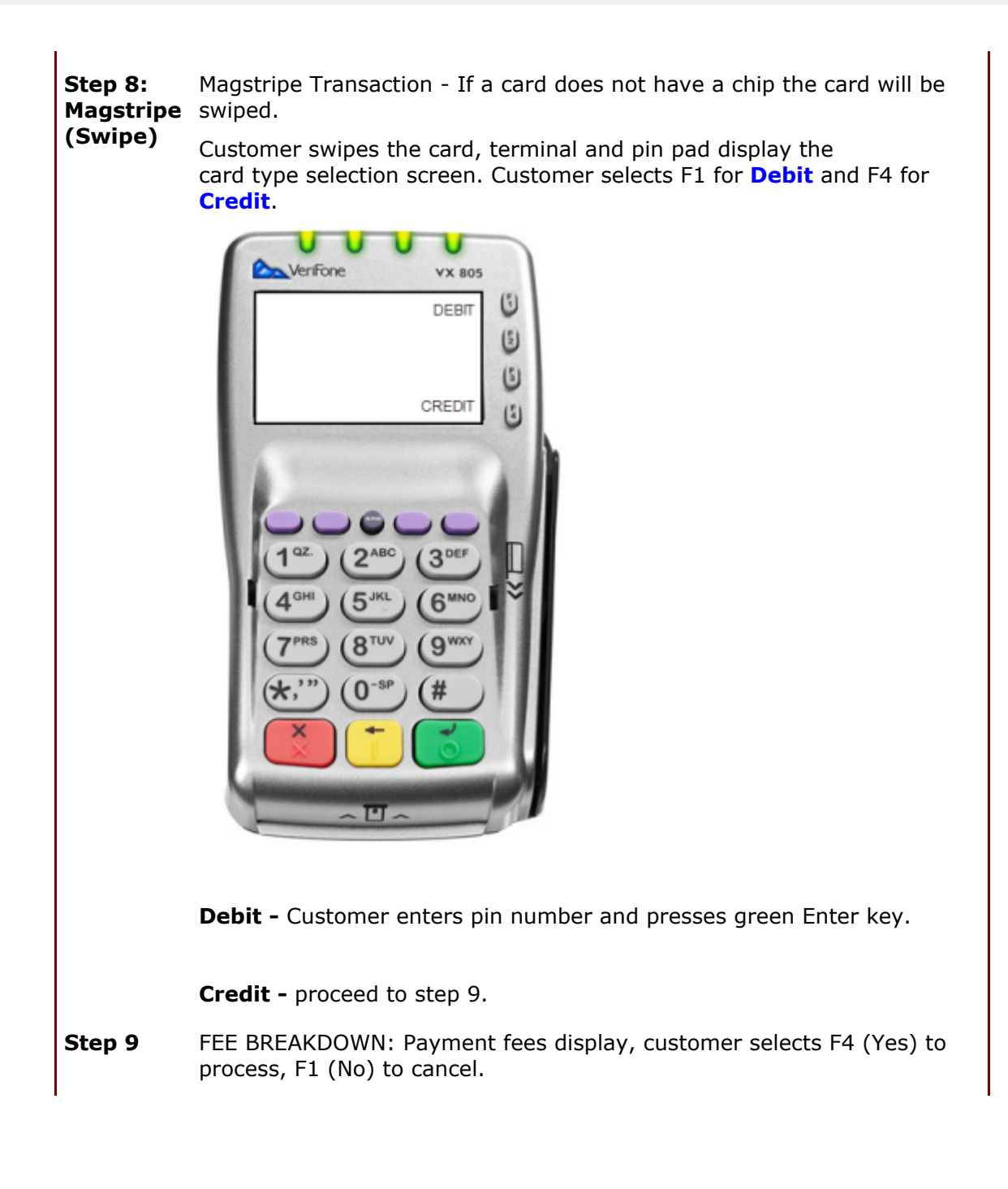

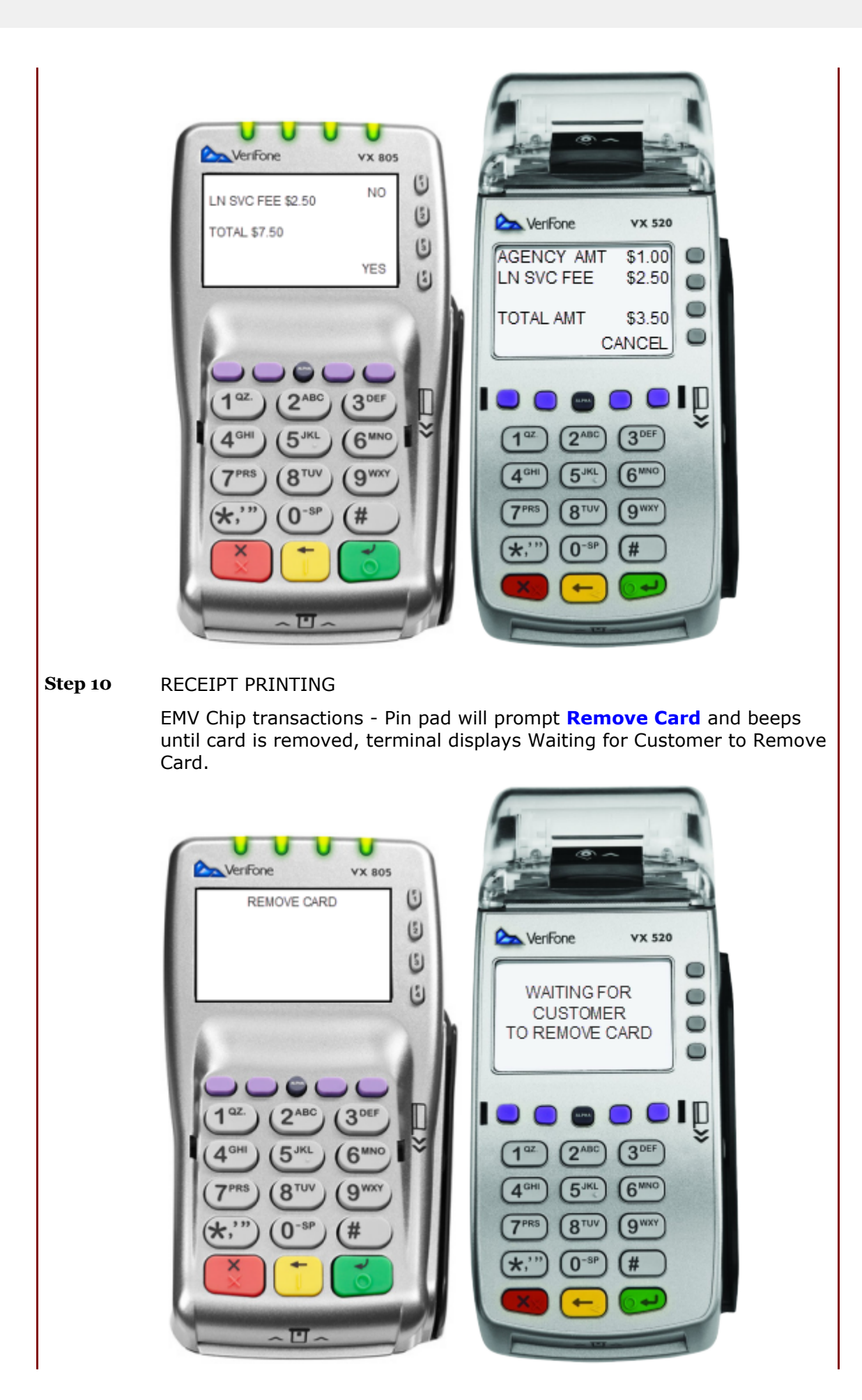

Once card is removed, approved message displays and Merchant Copy of the receipt automatically prints.

Terminal prompts **Print Customer Copy**? Select F4 for Yes to print and F1 for No.

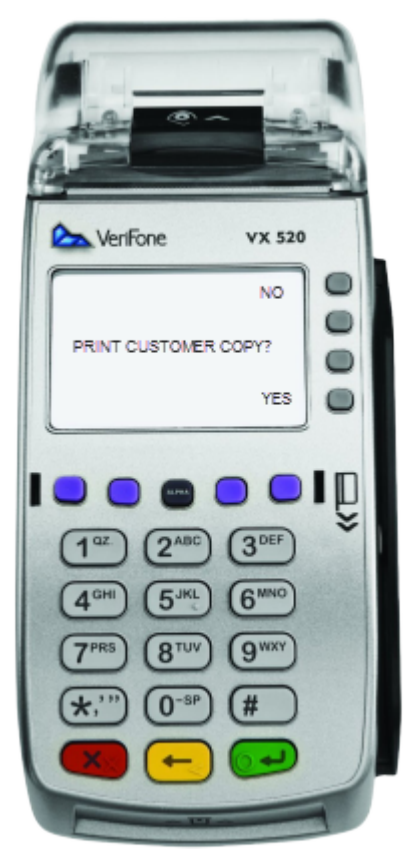

Customer receipt prints

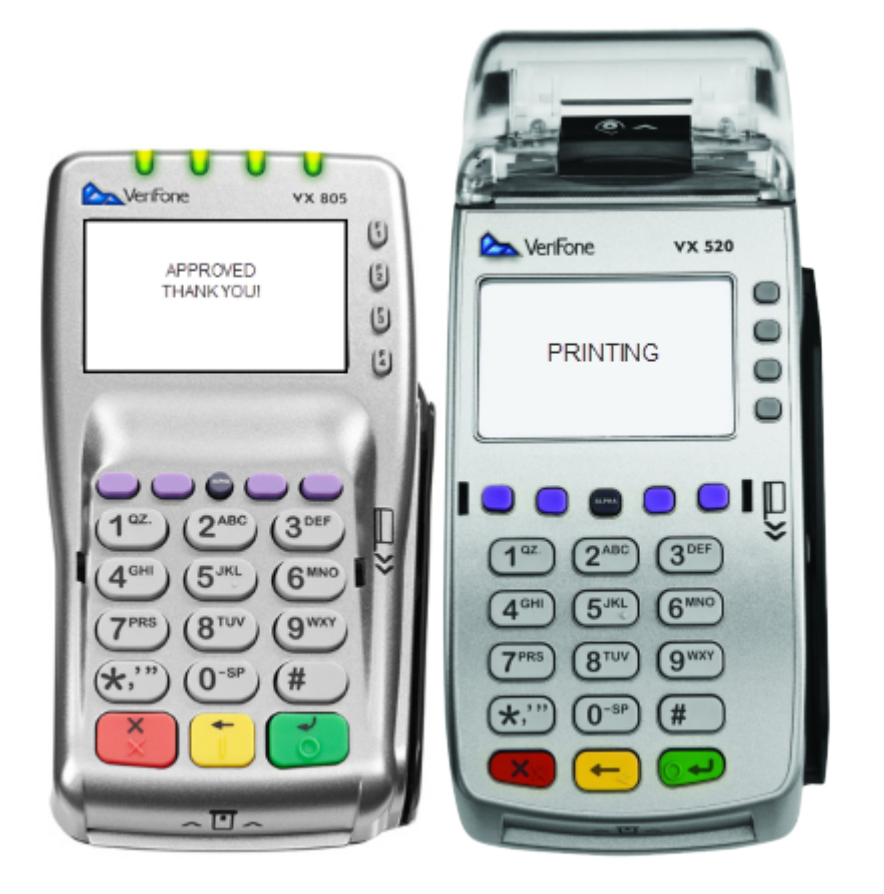

Magstripe (swipe) transactions - The Merchant receipt copy will automatically print and terminal will prompt **Print Customer Copy**? Select F4 for Yes to print and F1 for No.

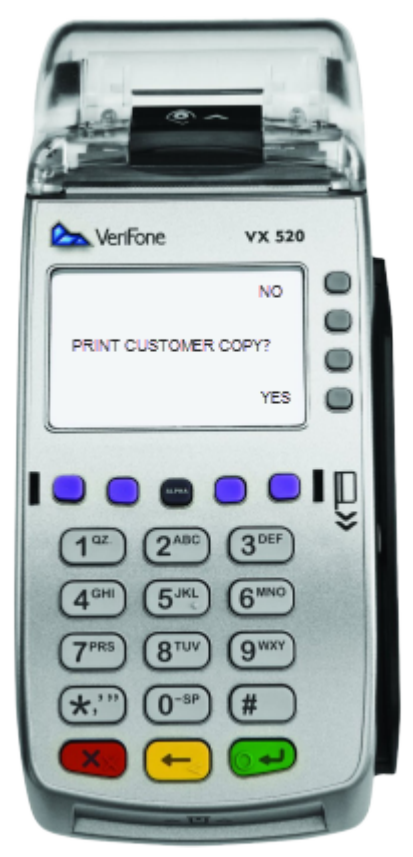

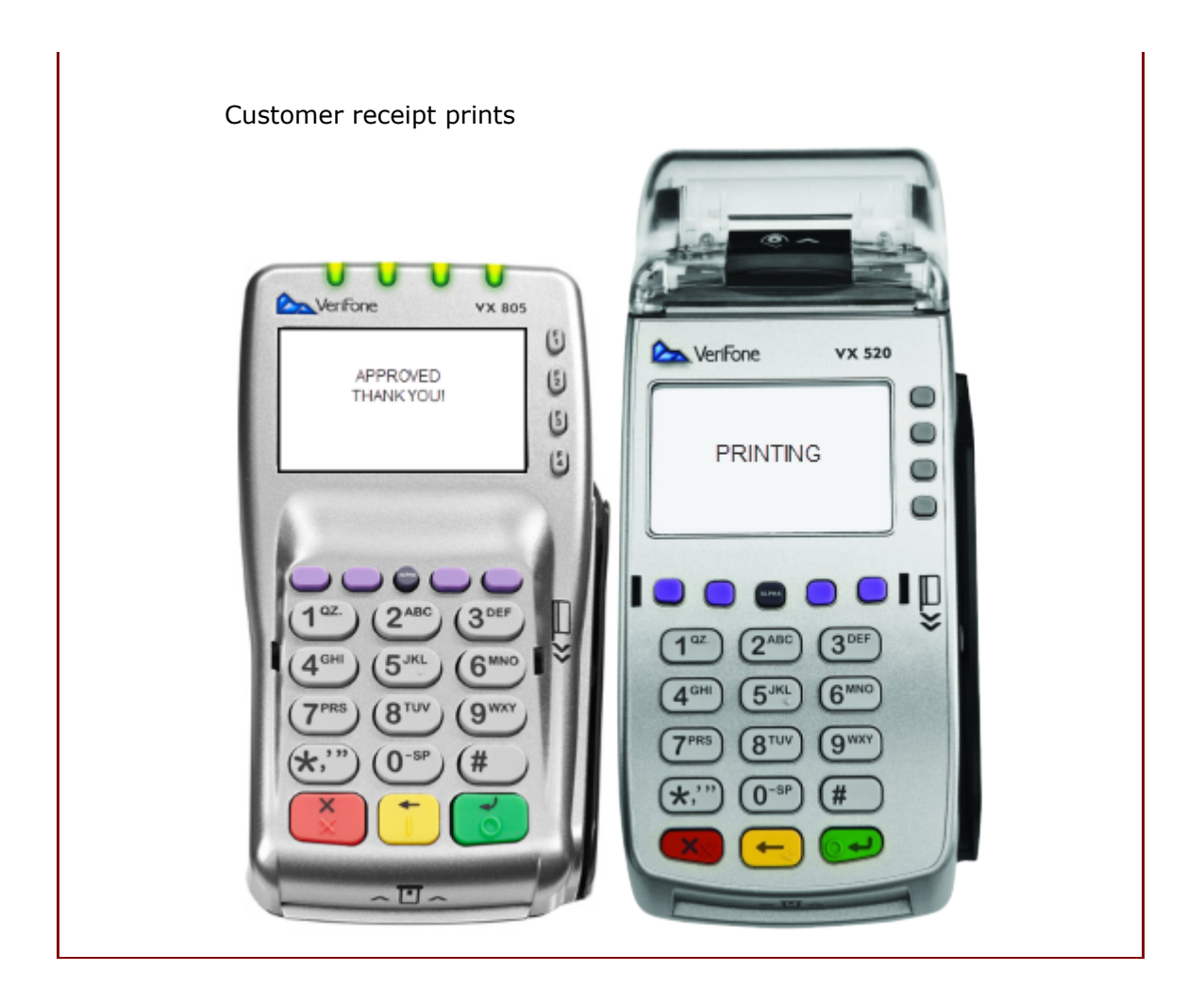

### 6 How to Run an Integrated POS Transaction - EMV

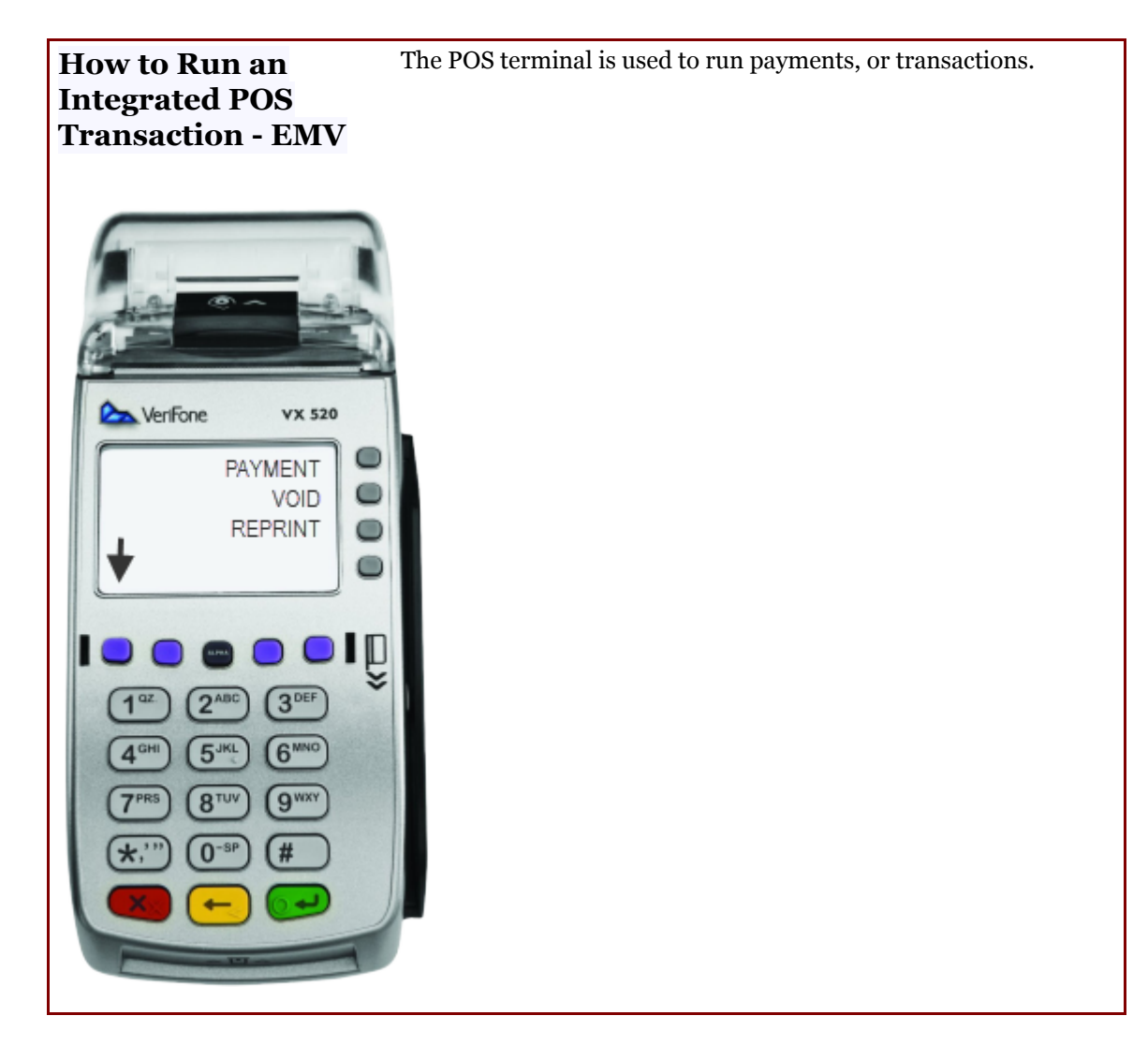

Step 1

After entering information into cashiering system, proceed to POS terminal

Step 2

Select the Payment option by pressing the F1 button

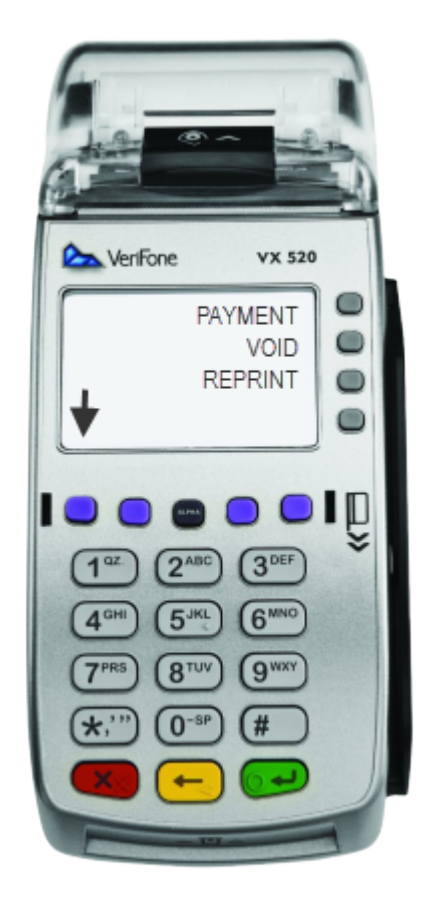

Step 3

The POS Operator ID screen displays **Enter Operator ID**, the user enters the ID and presses the green enter button.

*Note - if the Operator ID was entered incorrectly or does not have the authority for the transaction, an error message will be displayed* 

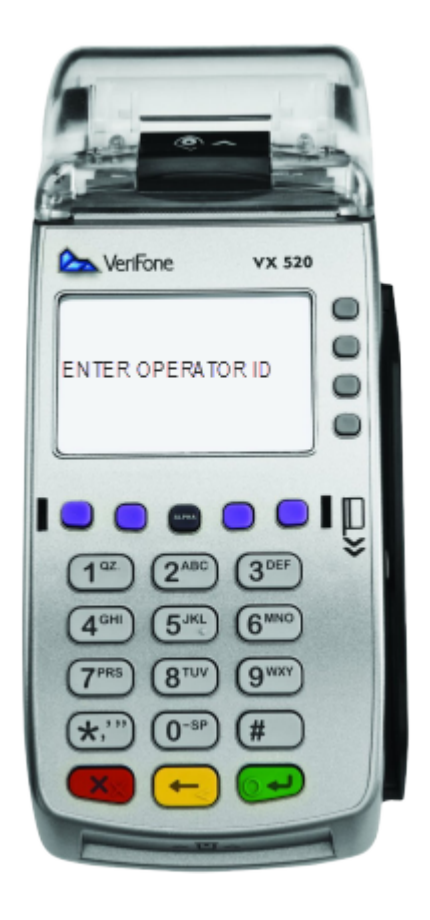

Step 4Connecting, Sending, Receiving then Getting Orders<br/>screen displays

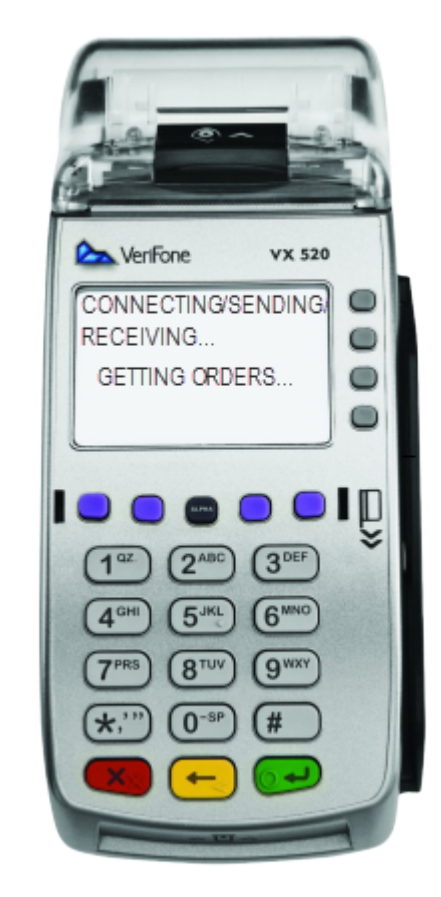

#### Step 5

**Available Orders** screen displays with all available orders, select order by pressing corresponding number on the keypad or use the purple action key to scroll through the list of orders and press the green enter button when the correct order is highlighted.

*Note: If only one order is available the terminal will bypass this screen.* 

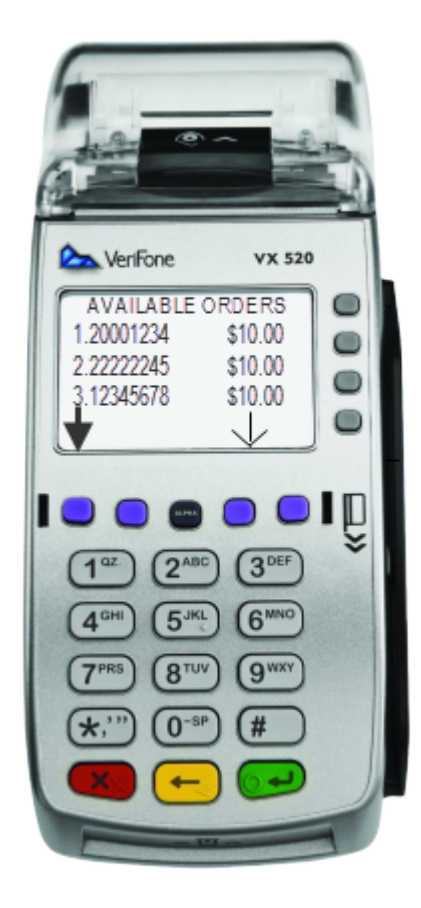

#### Step 6

#### Selected order displays, press F4 to continue

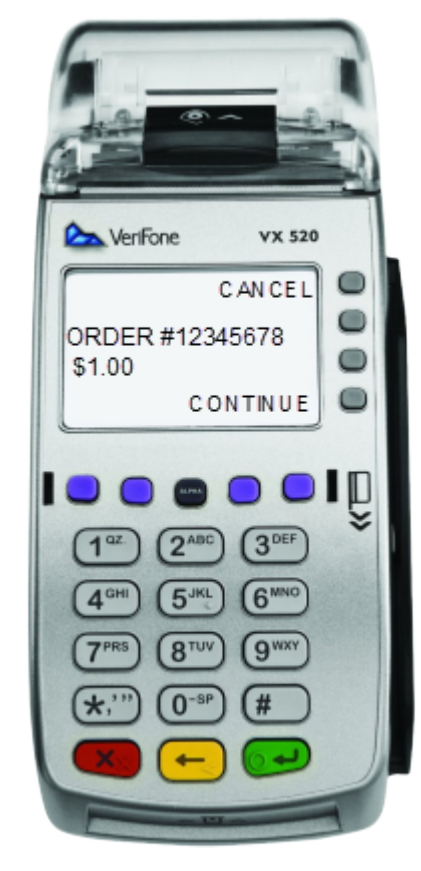

Step 7

#### Insert or Slide Card displays on pin pad

Customer inserts card into Pin Pad, terminal displays **Waiting** for Customer Card Input message

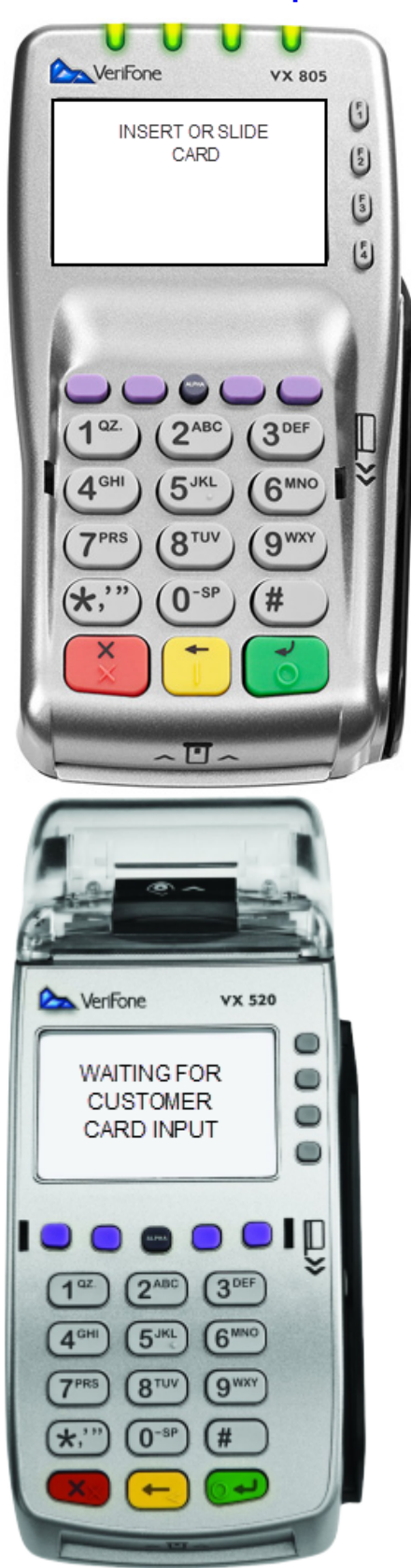

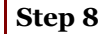

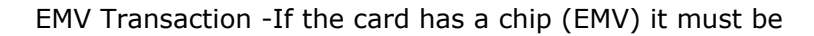

inserted.

Pin Pad displays Leave Card Inserted and then Remove Card.

Terminal displays **Receiving/Validating** message.

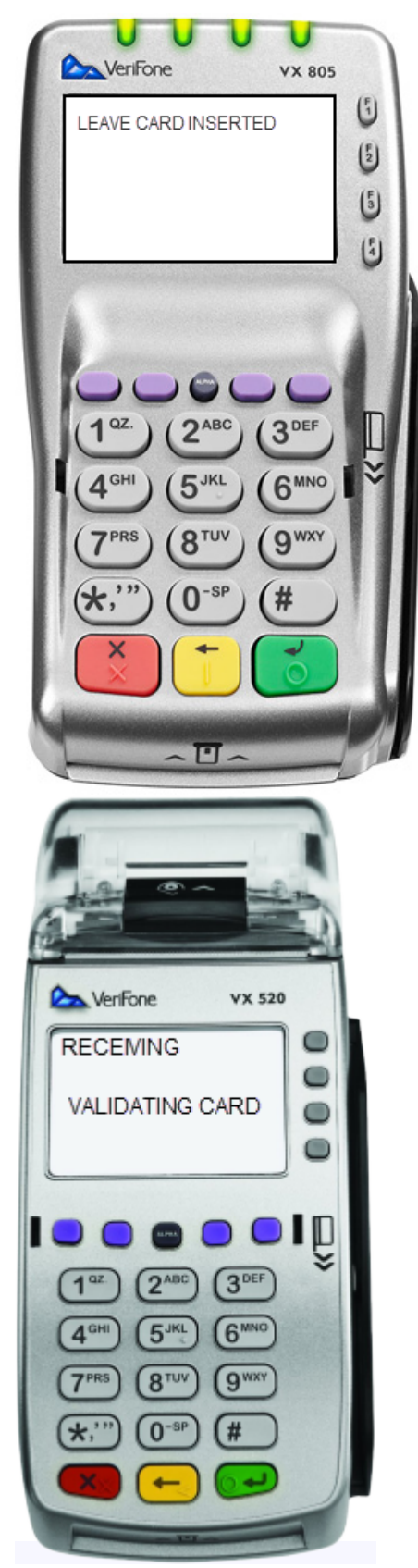

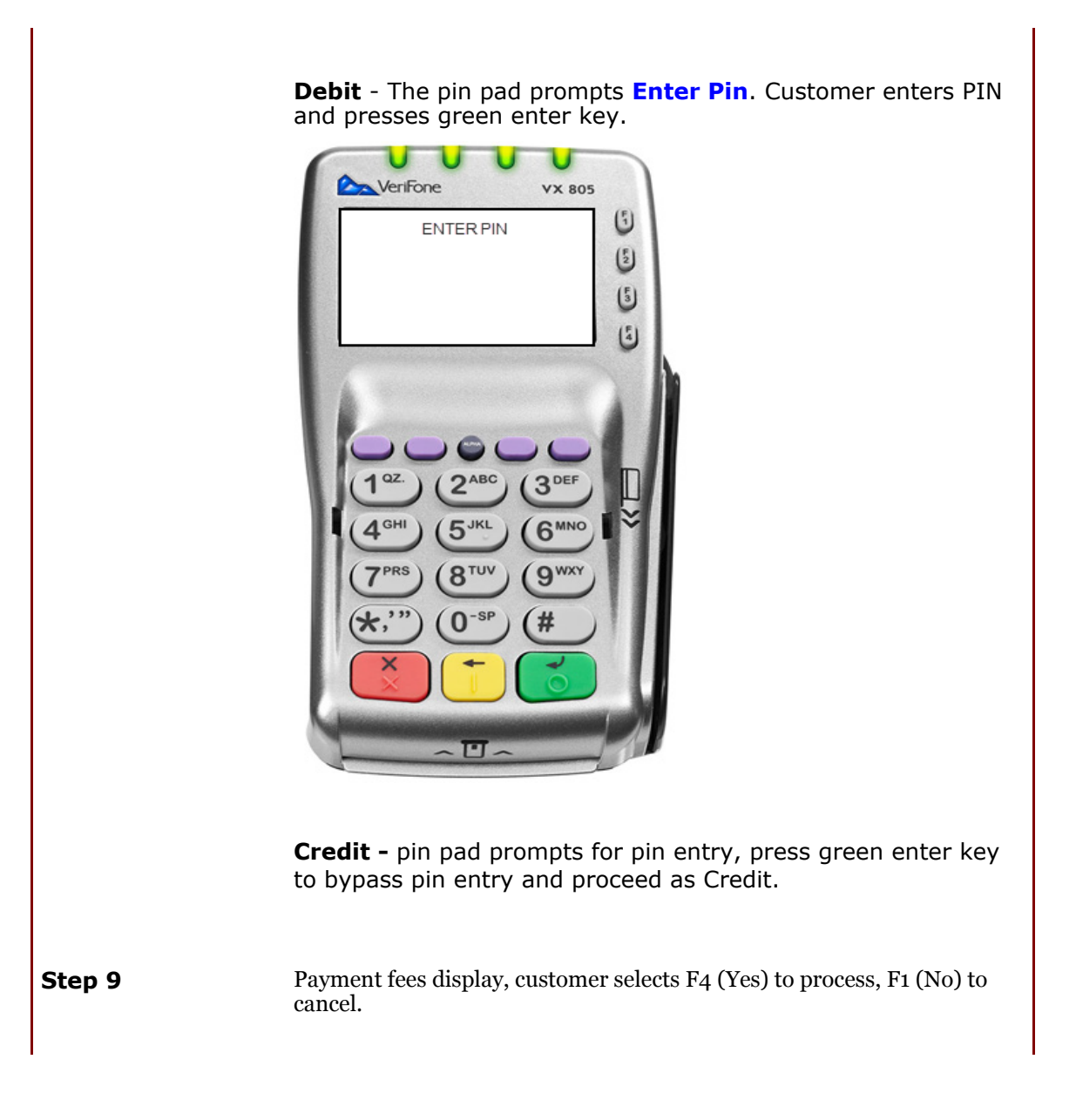

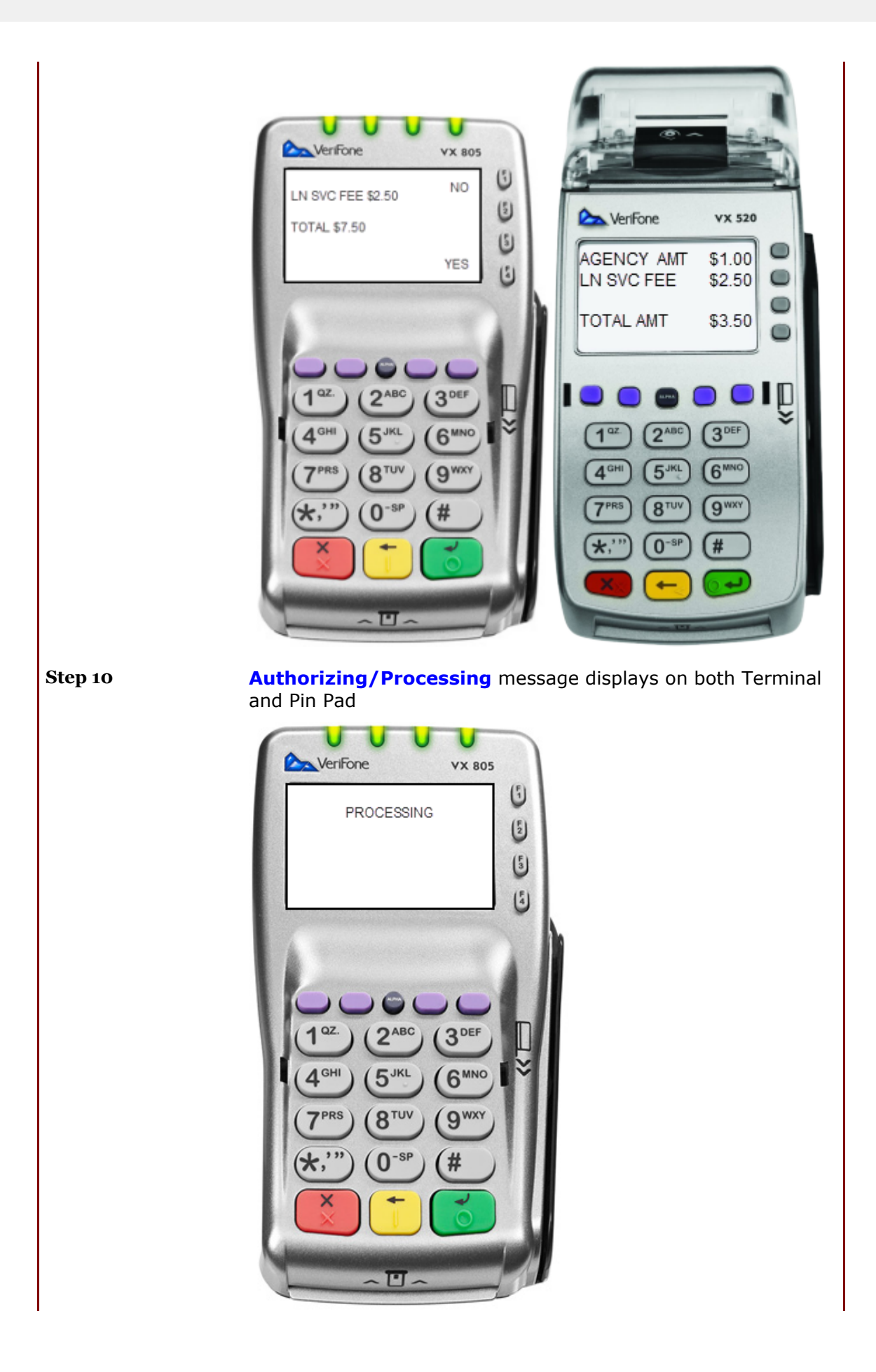

![](_page_28_Picture_1.jpeg)

Pin pad will prompt **Remove Card** and beeps until card is removed, terminal displays **Waiting for Customer to Remove Card**.

![](_page_29_Picture_1.jpeg)

![](_page_30_Picture_1.jpeg)

### 7 How to Reprint a Receipt - EMV

Foption

Se

![](_page_31_Picture_4.jpeg)

**Step 1** User selects Reprint option by pressing corresponding F3 button

![](_page_32_Picture_1.jpeg)

Step 2After selecting transaction option, Enter Operator ID screen displays.<br/>Using the keypad, the user inputs POS **Operator ID** and then presses the<br/>green enter button to logon to the terminal

![](_page_33_Picture_1.jpeg)

**Step 3 Enter Order #** screen displays, to reprint the receipt from the last transaction performed on the terminal press the green enter button. If a difference receipt is needed enter the order # then press the green enter button.

![](_page_33_Picture_3.jpeg)

Step 4Printing screen displays, Agency receipt automatically prints.Note: Receipt will display duplicate.

![](_page_34_Picture_2.jpeg)

**Step 5** The terminal will prompt the user to select Yes (F4) or No (F1) to print the customer copy of the receipt

![](_page_35_Picture_1.jpeg)

### 8 POS Receipt Examples - EMV

POS Receipts Examples - EMV Agency and Customer receipts are printed after each POS transaction.

**Agency Receipt** 

1/5/2019

07:31 AM CDT

Agency Name Agency Address Agency City, State, Zip

TERMINAL NAME: E1234501

ORDER #: 123456789

### PAYMENT

CITATION 12345 \$10.00

AGENCY SUBTOTAL: \$10.00 LEXISNEXIS SERVICE FEE: \$2.50

TOTAL USD: \$12.50

| CARD #: 9876        | VISA              |  |
|---------------------|-------------------|--|
| PAYMENT: CREDIT     | CHIP READ-CONTACT |  |
| MODE:               | ISSUER            |  |
| MID:                | *2345             |  |
| TID:                | **********234     |  |
| AUTH CODE:          | 123456            |  |
| APP LABEL:          | US DEBIT          |  |
| CVM:                | NO SIG REQUIRED   |  |
| AID:                | A000000012345     |  |
| CID:                | NOT AVAILABLE     |  |
| AC:                 | NOT AVAILABLE     |  |
| AMOUNT:             | \$12.50           |  |
| ***CARD APPROVED*** |                   |  |

\*\*\*CARD APPROVED\*\*\*

\*\*\*\*\*\*\*\*

AMOUNT PAID:

\$12.50

\*\*\*\*\*\*\*\*\*\*\*\*\*\*\*\*\*\*\*\*\*\*\*\*\*\*\*\*\*\*

AGENCY COPY

### **Customer Receipt**

1/5/2019

07:31 AM CDT

Agency Name Agency Address Agency City, State, Zip

TERMINAL NAME: E1234501

ORDER #: 123456789

### PAYMENT

CITATION 12345 \$10.00

AGENCY SUBTOTAL: \$10.00 LEXISNEXIS SERVICE FEE: \$2.50

TOTAL USD: \$12.50

| CARD #: 9876         | VISA              |  |
|----------------------|-------------------|--|
| PAYMENT: CREDIT      | CHIP READ-CONTACT |  |
| MODE:                | ISSUER            |  |
| MID:                 | *2345             |  |
| TID:                 | **********234     |  |
| AUTH CODE:           | 123456            |  |
| APP LABEL:           | US DEBIT          |  |
| CVM:                 | NO SIG REQUIRED   |  |
| AID:                 | A000000012345     |  |
| CID:                 | NOT AVAILABLE     |  |
| AC:                  | NOT AVAILABLE     |  |
| AMOUNT:              | \$12.50           |  |
| ***^^DD ADDDOV/CD*** |                   |  |

\*\*\*CARD APPROVED\*\*\*

\*\*\*\*\*\*\*

AMOUNT PAID: \$12.50

CUSTOMER COPY

\*\*\*\*\*\*\*

**Agency Declined** 

1/5/2019 07:31 AM CDT Agency Name Agency Address Agency City, State, Zip TERMINAL NAME: E1234501 ORDER #: 123456789 PAYMENT CITATION \$10.00 12345 AGENCY SUBTOTAL: \$10.00 LEXISNEXIS SERVICE FEE: \$2.50 TOTAL USD: \$12.50 CARD #: 1234 MASTERCARD PAYMENT: CREDIT CHIP READ-CONTACT MID: \*2345 \*\*\*\*\*\*\*\*\*\*\*234 TID: AUTH CODE: DECLINED AMOUNT: \$12.50 \*\*\*DECLINED BY CARD/ISSUER\*\*\* \*\*\*\*\*\*\*\*\*\*\*\*\*\*\*\*\*\*\*\*\*\*\*\*\*\*\*\*\*\*\*\* AMOUNT PAID: \$0.00 \*\*\*\*\*\*\*\*\*

AGENCY COPY

### **Customer Declined**

1/5/2019

07:31 AM CDT

Agency Name Agency Address Agency City, State, Zip

TERMINAL NAME: E1234501

ORDER #: 123456789

PAYMENT

CITATION 12345 \$10.00

AGENCY SUBTOTAL: \$10.00 LEXISNEXIS SERVICE FEE: \$2.50

TOTAL USD: \$12.50

\*\*\*\*\*\*\*

| CARD #: 1234    | MASTERCARD        |
|-----------------|-------------------|
| PAYMENT: CREDIT | CHIP READ-CONTACT |
| MID:            | *2345             |
| TID:            | **********234     |
| AUTH CODE:      | DECLINED          |
| AMOUNT:         | \$12.50           |

\*\*\*DECLINED BY CARD/ISSUER\*\*\*

\*\*\*\*\*\*\*\*\*\*\*

AMOUNT PAID:

\$0.00

CUSTOMER COPY

**Agency Void** 

07:31 AM CDT

Agency Name Agency Address Agency City, State, Zip TERMINAL NAME: E1234501 ORDER #: 123456789 VOID CITATION \$10.00 12345 AGENCY SUBTOTAL: \$10.00 LEXISNEXIS SERVICE FEE: \$2.50 TOTAL USD: \$12.50 CARD #: 9876 VISA PAYMENT: CREDIT CHIP READ-CONTACT MID: 12345 TID: 1234567891234 AUTH CODE: 123456 AMOUNT: -\$12.50 \*\*\*CARD REFUNDED\*\*\* \*\*\*\*\*\*\*\*\*\* AMOUNT REFUNDED: \$12.50 \*\*\*\*\*\*\*\*\* AGENCY COPY

**Customer Void** 

1/5/2019

07:31 AM CDT

Agency Name Agency Address Agency City, State, Zip TERMINAL NAME: E1234501 ORDER #: 123456789 VOID CITATION \$10.00 12345 AGENCY SUBTOTAL: \$10.00 LEXISNEXIS SERVICE FEE: \$2.50 TOTAL USD: \$12.50 CARD #: 9876 VISA PAYMENT: CREDIT CHIP READ-CONTACT MID: 12345 TID: 1234567891234 AUTH CODE: 123456 AMOUNT: -\$12.50 \*\*\*CARD REFUNDED\*\*\* \*\*\*\*\*\*\*\*\*\* AMOUNT REFUNDED: \$12.50 \*\*\*\*\*\*\*\*\* CUSTOMER COPY

1/5/2019

**Agency Duplicate** 

1/5/2019

07:31 AM CDT

Agency Name Agency Address Agency City, State, Zip

\*\*\*DUPLICATE\*\*\*

TERMINAL NAME: E1234501

ORDER #: 123456789

### PAYMENT

CITATION 12345 \$10.00

AGENCY SUBTOTAL: \$10.00 LEXISNEXIS SERVICE FEE: \$2.50

TOTAL USD: \$12.50

| CARD #: 9876    | VISA              |
|-----------------|-------------------|
| PAYMENT: CREDIT | CHIP READ-CONTACT |
| MODE:           | ISSUER            |
| MID:            | *2345             |
| TID:            | ***********234    |
| AUTH CODE:      | 123456            |
| APP LABEL:      | US DEBIT          |
| CVM:            | NO SIG REQUIRED   |
| AID:            | A000000012345     |
| CID:            | NOT AVAILABLE     |
| AC:             | NOT AVAILABLE     |
| AMOUNT:         | \$12.50           |
|                 |                   |

\*\*\*CARD APPROVED\*\*\*

\*\*\*\*\*\*\*\*\*

AMOUNT PAID:

\$12.50

AGENCY COPY

### **Customer Duplicate**

1/5/2019

07:31 AM CDT

Agency Name Agency Address Agency City, State, Zip

\*\*\*DUPLICATE\*\*\*

TERMINAL NAME: E1234501

ORDER #: 123456789

#### PAYMENT

CITATION 12345

\$10.00

AGENCY SUBTOTAL: \$10.00 LEXISNEXIS SERVICE FEE: \$2.50

TOTAL USD: \$12.50

| CARD #: 9876        | VISA              |  |  |
|---------------------|-------------------|--|--|
| PAYMENT: CREDIT     | CHIP READ-CONTACT |  |  |
| MODE:               | ISSUER            |  |  |
| MID:                | *2345             |  |  |
| TID:                | **********234     |  |  |
| AUTH CODE:          | 123456            |  |  |
| APP LABEL:          | US DEBIT          |  |  |
| CVM:                | NO SIG REQUIRED   |  |  |
| AID:                | A000000012345     |  |  |
| CID:                | NOT AVAILABLE     |  |  |
| AC:                 | NOT AVAILABLE     |  |  |
| AMOUNT:             | \$12.50           |  |  |
| ***CARD APPROVED*** |                   |  |  |

\*\*\*\*\*\*\*\*

#### AMOUNT PAID:

\$12.50

\*\*\*\*\*\*\*\*\*\* \*\*\*\*\*\*\*\*\*

CUSTOMER COPY

### 9 How to Void a POS Transaction - EMV

![](_page_45_Picture_2.jpeg)

Step 1

User selects the VOID option from the main screen by pressing the F2 button.

![](_page_46_Picture_1.jpeg)

Step 2

The **Enter Operator ID** screen displays. Enter Operator ID and press green enter button to continue.

*Note - if the Operator ID was entered incorrectly or does not have the authority for the transaction, an error message will be displayed.* 

![](_page_47_Picture_1.jpeg)

**Step 3** Enter Order # screen displays, enter the number of the order to be voided and press green Enter button to continue.

![](_page_48_Picture_1.jpeg)

**Void?** Confirmation screen displays with order number and amount. Press F4/Yes to proceed.

![](_page_49_Picture_1.jpeg)

![](_page_50_Picture_1.jpeg)

![](_page_51_Picture_1.jpeg)

### 10 Error Messages - EMV Credit

#### Possible Errors messages include:

**Amount** The terminal will check that the transaction amount is within the Limits maximum/minimum range. A message will display if the Agency maximum amount is exceeded. Enter new amount and press green enter key to proceed. > VeriFone VX 520 AMOUNT EXCEEDS MAX RE-ENTER AMOUNT s I Ô 3 5 6 810 9 A message will display if the product maximum amount is exceeded. Enter a new amount and press the green enter key to proceed.

![](_page_53_Picture_1.jpeg)

A message will display if the order maximum amount is exceeded. Enter a new amount and press the green enter key to proceed.

![](_page_53_Picture_3.jpeg)

A message will display if the agency minimum is not met. Enter the new

amount and press the green enter key to proceed.

![](_page_54_Picture_2.jpeg)

Card Not If a card brand is swiped/inserted that is not accepted for that agency,Supported the terminal will display 'Card not supported, Try another card' message. Press F1 for No to cancel the transaction and return to the home screen or F4 to continue with another card.

![](_page_55_Picture_1.jpeg)

### 11 Admin Menu- EMV Credit

Admin The Admin Menu is access from the main menu by selecting the Page Down button, then selecting F1 for Admin. The Admin menu should be used for troubleshooting only.

![](_page_56_Picture_3.jpeg)

![](_page_57_Picture_1.jpeg)

The only options for agency use are Terminal Parameters, Refresh and Restart. The other options are for LN internal use. Press down arrow key to display all Admin menu items.

![](_page_57_Picture_3.jpeg)

![](_page_58_Picture_1.jpeg)

### 12 Help Menu - EMV Credit

Help The Help Menu contains information helpful in troubleshooting. The options available in the Help menu are F1 About, F2 Test Comm and F4 Tech Help Desk.

![](_page_59_Picture_3.jpeg)

F1 About displays the Agency Name, VitalChek App Name and the version of the application the terminal is running.

![](_page_60_Picture_1.jpeg)

F2 Test Comm allows the user to run a connection test.

F4 Tech Help Desk displays the phone numbers for Customer Service, Technical Help Desk and will show the Terminal name (ITID).

![](_page_61_Picture_1.jpeg)